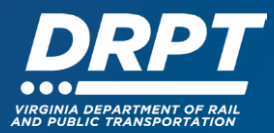

## **Submitting a Claim in WebGrants**

The purpose of this document is to provide instructions for how to submit a Claim in WebGrants.

**Note:** What was previously described as a 'Reimbursement Request' in OLGA will now be described as a 'Claim' in WebGrants.

## Instructions for Submitting a Claim

1. Begin at the WebGrants landing page at <u>https://grants.drpt.virginia.gov</u>. On the Login page, enter your User ID and Password, then click "Sign In".

| ORPT VIRGINIA<br>AND PUBL         | DEPARTMENT OF RAIL<br>IC TRANSPORTATION                                                                                                    |
|-----------------------------------|----------------------------------------------------------------------------------------------------|
| P Login                           |                                                                                                    |
| L Enter your user id and password | Announcements                                                                                                    |
| User ID                           | DEDT SYSTEM USE NOTIFICATION                                                                                                    |
| Password                          | This system is the property of the Commonwealth of Virginia. Only persons authorized shall be allowed                                                                                                    |
| SIGN IN                           | access to this system. Those permitted access shall use this system ONLY for purposes for which they<br>have been authorized. ALL access and usage on this system may be monitored, recorded, and subjec<br>to audit. ANY unauthorized access, use, or abuse of this system or the information contained therein<br>shall be reported to appropriate authorities for investigation and prosecution to the fullest extent of the |
| Forgot User ID? Forgot Pass       | word?                                                                                                    |
|                                   |                                                                                                    |

2. Once logged in, you'll see the WebGrants main menu. On the left-hand panel, click "Grants" to search for the grant that you would like to submit a claim against.

| Test Tester<br>External User<br>Sile Visitor ASSIGNED - Edemal,<br>Contact - External Discourse | Work Assignment All currently assigned work Assignment Calendar Alerts My Reviews My Site Visits Document Repository                                                                                                    |  |  |  |  |  |  |
|-------------------------------------------------------------------------------------------------|----------------------------------------------------------------------------------------------------|--|--|--|--|--|--|
| (7) Dashboard >                                                                                 | ★ Back  Plint  Plint  Plin |  |  |  |  |  |  |
| Funding Opportunities                                                                           | 🖇 Approaching Deadlines - Next 30 Days 🖆 Wew Overdue Approaching Deadlines                                                                                                    |  |  |  |  |  |  |
| 📥 Applications >                                                                                | This section displays the documents with due dates arriving in the next 30 days or overdue.                                                                                                    |  |  |  |  |  |  |
| Grants                                                                                          | Due Date A Document Sub-Type ID Status Title Program Area Funding Opportunity                                                                                                    |  |  |  |  |  |  |
| 🗠 Reports 📎                                                                                     | No data available in table                                                                                                    |  |  |  |  |  |  |
| A My Profile                                                                                    | Recent Negotiations - Due Within 30 Days                                                                                                    |  |  |  |  |  |  |
|                                                                                                 | This section displays the documents that you negotiated in the last 30 days.                                                                                                    |  |  |  |  |  |  |
|                                                                                                 | Due Date A Document Type Sub Type/Round D Document Type Sub Type/Round D Document Type Status Title Organization Program Area Funding Opportunity                                                                                                    |  |  |  |  |  |  |

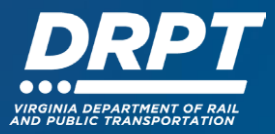

3. A list of "Current Grants" will appear. Click on the grant that you would like to submit a claim against.

| Test Tester<br>External User<br>Site Visitor ASSIGNED - External, |   | Gra<br>List of all current g | nt                |          |                                                              |                                                          |                    |                                                                          |                         |                |
|-------------------------------------------------------------------|---|------------------------------|-------------------|----------|--------------------------------------------------------------|----------------------------------------------------------|--------------------|--------------------------------------------------------------------------|-------------------------|----------------|
| Ch Dashboard                                                      | > |                              | 🖨 Print 🔻         | Onlin    | e Help 🕞 Log Out                                             |                                                          |                    |                                                                          |                         |                |
| Funding Opportunities                                             |   | Current Grants               | Closed Grants     | Search C | laims                                                        |                                                          |                    |                                                                          |                         |                |
| 📥 Applications 🔷                                                  |   | i≣ Current                   | Grants            |          |                                                              |                                                          |                    |                                                                          |                         |                |
| Grants >                                                          | • | All active grants            | are listed below. |          |                                                              |                                                          |                    |                                                                          |                         |                |
| 🗠 Reports 📏                                                       |   |                              |                   |          |                                                              |                                                          |                    |                                                                          | Search:                 |                |
| 👗 My Profile >                                                    |   | ID 🔺                         | Status 🗸          | Year 🔻   | Title                                                        | Organization                                             | Program Area       | Funding Opportunity                                                      | Duration V              | Grant Amount   |
|                                                                   |   | 337                          | Underway          | 2023     | DTPI_Test Grant                                              | BaseLine Organization                                    | TP-Transit Program | 331-Transit Ridership Incentive Program (TRIP) -<br>Public Safety - FY25 | -                       | \$50,000.00    |
|                                                                   |   | 43024-98                     | Underway          | 2023     | Jess Test other cap                                          | Virginia Department of Rail and Public<br>Transportation | TP-Transit Program | 360-FTA 5310 Human Services Grant Program -<br>Other Capital - FY25      | 10/01/2024 - 09/30/2025 | \$660.00       |
|                                                                   |   | 4402317                      | Underway          | 2023     | FTA5310 New Freedom Mobility Management - GRTC<br>(Richmond) | Greater Richmond Transit Company                         | TP-Transit Program | 658-DRPT Legacy Transit                                                  | 10/01/2022 - 09/30/2023 | \$81,622.00    |
|                                                                   |   | 46025-01                     | Underway          | 2025     | FY25 5303 RRTPO                                              | BaseLine Organization                                    | TP-Transit Program | 6-FTA 5303 - FY25                                                        | 07/01/2024 - 06/30/2025 | \$500,000.00   |
|                                                                   |   | 498                          | Underway          | 2024     | Fiscal Test Grant - RIA                                      | Star Bright Inc. (DTPi Test Organization)                | RP-Rail Program    | 1-Rail Industrial Access Grant (RIA) - 2024                              | -                       | \$1,001,000.00 |
|                                                                   |   | 5007301                      | Underway          | 2023     | GRTC (Richmond) - TRIP Regional Connectivity                 | Greater Richmond Transit Company                         | TP-Transit Program | 658-DRPT Legacy Transit                                                  | 01/01/2023 - 12/31/2023 | \$2,907,200.00 |
|                                                                   |   | 501                          | Underway          | 2024     | Fiscal Test Grant - 166 Operating                            | BaseLine Organization                                    | TP-Transit Program | 10-I-66 Operating Program - FY25                                         | -                       | \$0.00         |

**Note:** You will only see the grants that your profile is associated with. By default, the WebGrants system assigns the individual who applied for that grant to be the point of contact for that grant once it is awarded. That individual has the ability to submit claims and perform other grant related activity. If additional users need to be added to the grant, please refer to the 'User Management' training materials.

4. Once you have selected the grant, you will be directed to the Grant Components module. Select "Claims" from the list of Grant Components.

|                                   | Sack            | 🔁 Print 🔹        | Online Help        | 🕒 Log Out                                                             |  |  |  |  |  |
|-----------------------------------|-----------------|------------------|--------------------|-----------------------------------------------------------------------|--|--|--|--|--|
| Test Tester<br>External User      |                 |                  |                    |                                                                       |  |  |  |  |  |
| Site Visitor ASSIGNED - External, | 337 -           | DTPi_Test Gra    | int - 2023         |                                                                       |  |  |  |  |  |
| 🗇 Dashboard                       |                 |                  | Status:            | Underway                                                              |  |  |  |  |  |
| Eunding Opportunities             |                 |                  | Program Area:      | Transit Program                                                       |  |  |  |  |  |
| city i ditaling opportunities     |                 | Fu               | nding Opportunity: | 331-Transil Ridership Incentive Program (TRIP) - Public Safety - FY25 |  |  |  |  |  |
| 📥 Applications 🔰                  |                 |                  | Organization:      | useLine Organization                                                  |  |  |  |  |  |
|                                   |                 |                  | Grantee Contact:   | Test Tester                                                           |  |  |  |  |  |
| Grants                            |                 |                  | Program Officer:   | Daniel Sonenklar                                                      |  |  |  |  |  |
| 🗠 Reports 🔰                       |                 | Total Projec     | t Awarded Amount:  | \$50,000.00                                                           |  |  |  |  |  |
| 🔺 My Profile >                    | i≣ Grant        | t Components     |                    | Q. Preview Grant                                                      |  |  |  |  |  |
|                                   | The grant for   | ms appear below. |                    |                                                                       |  |  |  |  |  |
|                                   | Component       |                  |                    | Last Edited                                                           |  |  |  |  |  |
|                                   | General Informa | ation            |                    | Nov 17, 2023 1:34 PM - Transit Tester                                 |  |  |  |  |  |
|                                   | Status Reports  |                  |                    |                                                                       |  |  |  |  |  |
|                                   | Claims          |                  |                    |                                                                       |  |  |  |  |  |
|                                   | Contract Amend  | dments           |                    |                                                                       |  |  |  |  |  |
|                                   | Site Visits     |                  |                    |                                                                       |  |  |  |  |  |
|                                   | Contract        |                  |                    |                                                                       |  |  |  |  |  |
|                                   | Encumbrances    |                  |                    | Oct 27, 2023 3:08 PM - Zach Trogdon                                   |  |  |  |  |  |
|                                   | Correspondenc   | e                |                    |                                                                       |  |  |  |  |  |
|                                   | Budget          | 47 a             |                    |                                                                       |  |  |  |  |  |
|                                   | Project Informa | tion             |                    |                                                                       |  |  |  |  |  |
|                                   | Budget Details  | -                |                    |                                                                       |  |  |  |  |  |
|                                   | Project Schedu  | IG.              |                    |                                                                       |  |  |  |  |  |

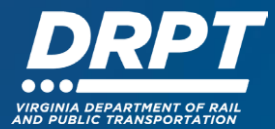

## 5. Click "Add Claim"

| Test Tester<br>External User<br>Site Visitor ASSIGNED - External, | Grant List of all current grants |                                                             |                                                          |                                |                     |                      |                          |              |  |  |
|-------------------------------------------------------------------|----------------------------------|-------------------------------------------------------------|----------------------------------------------------------|--------------------------------|---------------------|----------------------|--------------------------|--------------|--|--|
| Ch Dashboard >                                                    | 🔶 Back 🔿 Print 🗸                 | Online Help                                                 | G+ Log Out                                               |                                |                     |                      |                          |              |  |  |
| Funding Opportunities                                             | 337 - DTPi_Test Gr               | rant - 2023                                                 |                                                          |                                |                     |                      |                          |              |  |  |
| 📥 Applications 🔷 🗧                                                |                                  | Status:                                                     | Underway                                                 |                                |                     |                      |                          |              |  |  |
| Grants >                                                          |                                  | Program Area:                                               | Transit Program                                          | Transit Program                |                     |                      |                          |              |  |  |
| 🗠 Reports 🔷 📏                                                     | -                                | Unding Opportunity:<br>Organization:                        | 331-Transit Ridership Incentive<br>BaseLine Organization | Program (TRIP) - Public Safeti | / - FY25            |                      |                          |              |  |  |
| 🚔 My Profile >                                                    | Total Proje                      | Grantee Contact:<br>Program Officer:<br>ect Awarded Amount: | Test Tester<br>Daniel Sonenklar<br>\$50,000.00           |                                |                     |                      |                          |              |  |  |
|                                                                   | Grant List Genera Status         | Claims Contra                                               | Site V Contra Encumt                                     | b Corres Budget P              | rojec Budget Projec | Attach Closeo        |                          |              |  |  |
|                                                                   | Claims                           |                                                             |                                                          |                                |                     |                      |                          | + Add Claim  |  |  |
|                                                                   | All claims associated with this  | grant appear below.                                         |                                                          |                                |                     |                      |                          |              |  |  |
|                                                                   | ID 🔺                             | Туре                                                        | Status                                                   | Start Date                     | End Date            | Last Submitted Date  | T Paid Date T            | Claim Amount |  |  |
|                                                                   | 337 - 001                        | Reimbursement                                               | Approved                                                 | 10/01/2023                     | 10/31/2023          | Oct 27, 2023 3:05 PM |                          | \$10,000.00  |  |  |
|                                                                   | 337 - 002                        | Reimbursement                                               | Submitted                                                | 11/01/2023                     | 11/11/2023          | Nov 17, 2023 1:54 PM |                          | \$4,500.00   |  |  |
|                                                                   | 337 - 003                        | Reimbursement                                               | Submitted                                                | 10/01/2023                     | 10/31/2023          | Nov 17, 2023 2:20 PM |                          | \$2,000.00   |  |  |
|                                                                   |                                  |                                                             |                                                          |                                |                     |                      | Submitted Amount:        | \$6,500.00   |  |  |
|                                                                   |                                  |                                                             |                                                          |                                |                     |                      | Approved Amount:         | \$10,000.00  |  |  |
|                                                                   |                                  |                                                             |                                                          |                                |                     |                      | Awaiting Payment Amount: | \$0.00       |  |  |
|                                                                   |                                  |                                                             |                                                          |                                |                     |                      | Paid Amount:             | \$0.00       |  |  |

6. You will be directed to the "Claim General Information" form. Complete the fields on the form, then click "Save Form"

| Test Tester<br>External User<br>Site Visitor ASSIGNED - External, | C G                   | ent grants                               |                                                     |                                                                                                    |
|-------------------------------------------------------------------|-----------------------|------------------------------------------|-----------------------------------------------------|----------------------------------------------------------------------------------------------------|
| ⑦ Dashboard >                                                     | Sack 8                | 🔁 Print 🔻                                | Ø Online Help                                       | 🕒 Log Out                                                                                                    |
| Funding Opportunities                                             |                       |                                          |                                                     |                                                                                                    |
| 📥 Applications >                                                  | Gene                  | ral Informa                              | ation - Claim - E                                   | Save Form                                                                                                    |
| Grants >                                                          | In the fo<br>then the | orm below, complete<br>Final Request che | e all required fields. Ent<br>ckbox should be check | er the report period of coverage for this claim. All expenses reported on this claim should have been incurred during this period of time. If this is the last claim that will be submitted for this grant, ed. |
| 🗠 Reports 🔶                                                       |                       |                                          | Status*:                                            |                                                                                                    |
| 🛔 My Profile >                                                    |                       |                                          | Type*:                                              | Reimbursement -                                                                                                    |
|                                                                   |                       |                                          | Report Period:                                      |                                                                                                    |
|                                                                   |                       |                                          | Final Request?*:                                    | Start Date End Date           Ves         No           Click Yes if this is the final request                                                                                                    |

**Note:** The system will create a claim number as soon as you clicked 'Save.' If you log out of the system at this point or any future point, your claim will remain in the system until it is submitted.

7. Once the General Information has been completed, you will be returned to the Claim Details module. Click "Reimbursement"

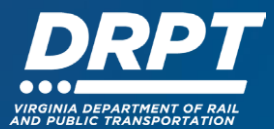

| Test Tester<br>External User<br>Site Visitor ASSIGNED - External, | Sack 🕀 Print -                                     | Online Help                                                                                                    | 🕒 Log Out       |                                     |                  |  |  |  |  |
|-------------------------------------------------------------------|----------------------------------------------------|----------------------------------------------------------------------------------------------------|-----------------|-------------------------------------|------------------|--|--|--|--|
| 7 Dashboard                                                       | Claim: 004                                         |                                                                                                    |                 |                                     |                  |  |  |  |  |
| Funding Opportunities                                             |                                                    | Claim Status:                                                                                                    | Editing         |                                     |                  |  |  |  |  |
| 📥 Applications >                                                  |                                                    | Program Area:                                                                                                    | Transit Program |                                     |                  |  |  |  |  |
| Grants >                                                          |                                                    | Funding Opportunity: 331-Transit Ridership Incentive Program (TRIP) - Public Safety - FY25<br>Reporting Period: - |                 |                                     |                  |  |  |  |  |
| 🗠 Reports 📎                                                       |                                                    | Claim Type: Reimbursement                                                                                         |                 |                                     |                  |  |  |  |  |
| 🚨 My Profile >                                                    |                                                    | Submitted By:                                                                                                    |                 |                                     |                  |  |  |  |  |
|                                                                   | Claim Preview Attachme                             | nts Alert History Mag                                                                                             |                 |                                     |                  |  |  |  |  |
|                                                                   | Olaim Details                                      |                                                                                                    |                 |                                     | Q. Preview Claim |  |  |  |  |
|                                                                   | Claim cannot be Submitte<br>• Claim components are | d Currently<br>not complete                                                                                       |                 |                                     |                  |  |  |  |  |
|                                                                   | Component                                          |                                                                                                    | Complete?       | Last Edited                         |                  |  |  |  |  |
|                                                                   | General Information                                |                                                                                                    | ✓               | Nov 29, 2023 10:58 AM - Test Tester |                  |  |  |  |  |
|                                                                   | Reimbursement Supporting Documentation             |                                                                                                    |                 | -                                   |                  |  |  |  |  |

8. Once the "Reimbursement" form appears, click on "Edit Reimbursement" to enter incurred expenses

| 🗗 Reimburse        | ment - Current Version |                      |                       |        |                            |                                     |               |
|--------------------|------------------------|----------------------|-----------------------|--------|----------------------------|-------------------------------------|---------------|
| Reimburser         | ment                   |                      |                       |        |                            |                                     |               |
| Budget Category    | Grant Budget Awarded   | Expenses This Period | Prior Expenses (Paid) | Total  | Available Balance (Unpaid) | Prior Expenses (Submitted Not Paid) | Total Claimed |
| Total Project Cost |                        |                      |                       |        |                            |                                     |               |
| Awarded Amount     | \$50,000.00            | \$0.00               | \$0.00                | \$0.00 | \$50,000.00                | \$16,500.00                         | \$16,500.00   |
|                    | \$50,000.00            | \$0.00               | \$0.00                | \$0.00 | \$50,000.00                | \$16,500.00                         | \$16,500.00   |
|                    | \$50,000.00            | \$0.00               | \$0.00                | \$0.00 | \$50,000.00                | \$16,500.00                         | \$16,500.00   |

9. Enter incurred expenses in the "Expenses This Period" field and click "Save Reimbursement"

| Reimburse          | ement - Current Version |                      |                       |        |                            |                                     |               |                               |
|--------------------|-------------------------|----------------------|-----------------------|--------|----------------------------|-------------------------------------|---------------|-------------------------------|
| Reimburse          | ment - Edit             |                      |                       |        |                            |                                     |               | Save Reimbursement            |
| Budget Category    | Grant Budget Awarded    | Expenses This Period | Prior Expenses (Paid) | Total  | Available Balance (Unpaid) | Prior Expenses (Submitted Not Paid) | Total Claimed | Remaining Balance (Unclaimed) |
| Total Project Cost |                         |                      |                       |        |                            |                                     |               |                               |
| Awarded Amount     | \$50,000.00             | 0.00                 | \$0.00                | \$0.00 | \$50,000.00                | \$16,500.00                         | \$16,500.00   | \$33,500.00                   |
|                    | \$50,000.00             | \$0.00               | \$0.00                | \$0.00 | \$50,000.00                | \$16,500.00                         | \$16,500.00   | \$33,500.00                   |
|                    |                         |                      |                       |        |                            |                                     |               | Save Reimbursement            |

## 10. Click "Mark as Complete"

| Reimburse          | ment - Current Version |                      |                       |             |                            |                                     |                  |                            |
|--------------------|------------------------|----------------------|-----------------------|-------------|----------------------------|-------------------------------------|------------------|----------------------------|
| Reimburser         | nent                   |                      |                       |             |                            |                                     | ✓ Mark as Comple | ete 🗹 Edit Reimbursement   |
| Budget Category    | Grant Budget Awarded   | Expenses This Period | Prior Expenses (Paid) | Total       | Available Balance (Unpaid) | Prior Expenses (Submitted Not Paid) | Total Claimed    | Remaining Balance (Unclaim |
| Total Project Cost |                        |                      |                       |             |                            |                                     |                  |                            |
| Awarded Amount     | \$50,000.00            | \$25,000.00          | \$0.00                | \$25,000.00 | \$25,000.00                | \$16,500.00                         | \$41,500.00      | \$8,50                     |
|                    | \$50,000.00            | \$25,000.00          | \$0.00                | \$25,000.00 | \$25,000.00                | \$16,500.00                         | \$41,500.00      | \$8,50                     |
|                    | \$50,000.00            | \$25,000.00          | \$0.00                | \$25,000.00 | \$25,000.00                | \$16,500.00                         | \$41,500.00      | \$8,50                     |

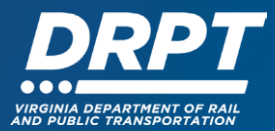

11. The last step before submitting a claim is to attach supporting documentation. Click "Supporting Documentation"

| Test Tester<br>External User<br>Site Visitor ASSIGNED - External, | Sack                              | 🖶 Print 👻                             | 🚱 Online Help                                                                                            | 🕒 Log Out                                                                                                    |                      |                                     |                 |
|-------------------------------------------------------------------|-----------------------------------|---------------------------------------|----------------------------------------------------------------------------------------------------|----------------------------------------------------------------------------------------------------|----------------------|-------------------------------------|-----------------|
| ⑦ Dashboard >                                                     | Claim:                            | 004                                   |                                                                                                    |                                                                                                    |                      |                                     |                 |
| Funding Opportunities                                             |                                   | Fun                                   | Claim Status:<br>Grant Title:<br>Program Area:<br>Iding Opportunity:<br>Reporting Period:<br>Claim Type: | Editing<br>337 - DTPL_Test Grant<br>Transit Program<br>331 - Transit Ridership Incentive Program (TRIP) - F<br>-<br>Reimbursement | Public Safety - FY25 |                                     |                 |
| 📥 My Profile >                                                    |                                   |                                       | Submitted By:                                                                                            | -                                                                                                    |                      |                                     |                 |
|                                                                   | Claim Preview                     | Attachments                           | Alert History Map                                                                                        |                                                                                                    |                      |                                     |                 |
|                                                                   | O Claim I                         | Details                               |                                                                                                    |                                                                                                    |                      |                                     | A Preview Claim |
|                                                                   | Claim cannot<br>• Claim com       | be Submitted Cu<br>ponents are not co | omplete                                                                                                  |                                                                                                    |                      |                                     |                 |
|                                                                   | Component                         |                                       |                                                                                                    |                                                                                                    | Complete?            | Last Edited                         |                 |
|                                                                   | General Information               | on                                    |                                                                                                    |                                                                                                    | ×                    | Nov 29, 2023 10:58 AM - Test Tester |                 |
|                                                                   | Reimbursement<br>Supporting Docur | mentation                             |                                                                                                    |                                                                                                    |                      | -                                   |                 |

12. You will be prompted to answer whether you have supporting documentation. Click "Yes" and then "Save Form"

| Supporting Documentation - Current Version                   |
|--------------------------------------------------------------|
| E Supporting Documentation                                   |
| Do you have any documentation to add? Documentation*: Yes No |
| D Save Form                                                  |
|                                                              |

13. On the following page, click "Add New Attachment" to upload your supporting documentation

| Funding Opportunities | Claim List Genera Reimbu                                              | Suppor                        |      |      |             |                              |  |  |
|-----------------------|-----------------------------------------------------------------------|-------------------------------|------|------|-------------|------------------------------|--|--|
| 📥 Applications 🔷 👌    | Supporting Documer                                                    | tation - Current Version      |      |      |             |                              |  |  |
| Grants >              |                                                                       |                               |      |      |             |                              |  |  |
| 🗠 Reports 🔰 刘         | Supporting Documer                                                    | ntation                       |      |      |             | Mark as Complete I Edit Form |  |  |
| 🚢 My Profile >        | Do you neve in y occumentation to would<br>Documentation*: Yes        |                               |      |      |             |                              |  |  |
|                       | Last Edited By: Test Tester - Nov 2                                   | 29, 2023 11:08 AM 🗹 Edit Form |      |      |             |                              |  |  |
|                       |                                                                       |                               |      |      |             |                              |  |  |
|                       | Documentation - Other Attachments 🗸 Mark as Complete 🕹 Add New Attaca |                               |      |      |             |                              |  |  |
|                       | Description                                                           | File Name 🗹                   | Туре | Size | Upload Date | Delete                       |  |  |
|                       | No files attached.                                                    |                               |      |      |             |                              |  |  |
|                       | Last Edited By: Test Tester - Nov 29, 2023 11:08 AM                   |                               |      |      |             |                              |  |  |

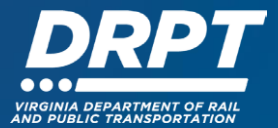

14. In the popup box, upload your attachment and enter a short description. Click "Save File"

| Funding Opportunities | Claim List Genera | Reimbu Suppor |                                               |                |                    |                                                     |
|-----------------------|-------------------|---------------|-----------------------------------------------|----------------|--------------------|-----------------------------------------------------|
| 📥 Applications 🔰 🚿    | 🗗 Supp 🖉 🖡        | Attach File   |                                               |                | ×                  |                                                     |
| @ Grants >            |                   | Attach File   |                                               |                | Save File X Cancel |                                                     |
| 🗠 Reports 🔷 🗦         | E Supp            | Attach The    |                                               |                |                    | Mark as Complete                                    |
| A My Profile          | Do you have a     | Upload File": | Reimbursement Backup.xisx     Cha             | inge Remove    |                    |                                                     |
|                       |                   | Description*: | Reimbursement Backup<br>480 character(s) left |                |                    | By: Test Tester - Nov 29, 2023 11:14 AM 🕑 Edit Form |
|                       |                   |               |                                               |                |                    |                                                     |
|                       | @ Docur           |               |                                               |                |                    | Mark as Complete 💠 Add New Attachment               |
|                       | Description       |               |                                               |                |                    | e Delete                                            |
|                       | -                 |               | No                                            | lies attached. |                    |                                                     |
|                       |                   |               |                                               |                |                    | Last Edited By. Test Tester - Nov 29, 2023 11:14 AM |

15. On the following page, click "Mark as Complete"

| Applications | Europorting Decumentati                                                         |                           |      |      |                     |                      |  |  |
|--------------|---------------------------------------------------------------------------------|---------------------------|------|------|---------------------|----------------------|--|--|
|              |                                                                                 | on - Current Version      |      |      |                     |                      |  |  |
| Grants >     |                                                                                 |                           |      |      |                     |                      |  |  |
| Reports >    | Supporting Documentation                                                        | on                        |      |      | ✓ Mark as           | Complete 🛛 Edit Form |  |  |
| My Profile > | Do you have any documentation to add?<br>Documentation*: Yes                    |                           |      |      |                     |                      |  |  |
|              | Last Edited By: Test Tenter - Nov 29, 2023 11:15 AM                             |                           |      |      |                     |                      |  |  |
|              | Documentation - Other Attachments     Add New Attachment     Add New Attachment |                           |      |      |                     |                      |  |  |
|              | Description                                                                     | File Name 🗹               | Туре | Size | Upload Date         | Delete               |  |  |
|              | Reimbursement Backup                                                            | Reimbursement Backup xlsx | xisx | 8 KB | 11/29/2023 11:15 AM | Delete               |  |  |

16. You have completed the necessary steps required to submit a claim. Click the "Submit Claim" button to release the claim for DRPT review.

| Funding Opportunities |                                                     |                                                               |           |                                     |  |  |  |
|-----------------------|-----------------------------------------------------|---------------------------------------------------------------|-----------|-------------------------------------|--|--|--|
|                       | Claim: 004                                          |                                                               |           |                                     |  |  |  |
| 📥 Applications >      | Claim Status:                                       | Editing                                                       |           |                                     |  |  |  |
|                       | Grant Title:                                        | 337 - DTPi_Test Grant                                         |           |                                     |  |  |  |
| Grants /              | Program Area:                                       |                                                               |           |                                     |  |  |  |
| 🗠 Reports 🔰           | Funding Opportunity:                                | 331-Transit Ridership Incentive Program (TRIP) - Public Safet | ty - FY25 |                                     |  |  |  |
|                       | Reporting Period: -                                 |                                                               |           |                                     |  |  |  |
| A My Profile          | Claim Type: Reimbursement                           |                                                               |           |                                     |  |  |  |
|                       | Submitted By:                                       |                                                               |           |                                     |  |  |  |
|                       |                                                     |                                                               |           |                                     |  |  |  |
|                       |                                                     |                                                               |           |                                     |  |  |  |
|                       | Claim Preview Attachments Alert History Map         |                                                               |           |                                     |  |  |  |
|                       | 🚯 Claim Details 🗸 Withdaw 🔍                         |                                                               |           |                                     |  |  |  |
|                       | Claim is in compliance and is ready for Submission! |                                                               |           |                                     |  |  |  |
|                       | Component                                           | Ci                                                            | omplete?  | Last Edited                         |  |  |  |
|                       | General Information                                 |                                                               | ×         | Nov 29, 2023 10:58 AM - Test Tester |  |  |  |
|                       | Reimbursement                                       |                                                               | ×         | Nov 29, 2023 11:04 AM - Test Tester |  |  |  |
|                       | Supporting Documentation                            |                                                               | ×         | Nov 29, 2023 11:15 AM - Test Tester |  |  |  |
|                       |                                                     |                                                               |           |                                     |  |  |  |

**Note:** All forms can be edited and saved as often as needed but the system will require that **all** fields marked as required **must** have entries and **every** form must be "Marked as Complete" to submit. You will receive a pop-up message notifying you of this if you try to submit without completing these steps.